# 吴鳳科技大學109學年度第2學期日間部在校生註冊須知【詳細版】

壹、開學日期:110年2月22日(週一),正式上課。

貳、繳費期限:110年2月22日(週一)前(含就學貸款餘額繳清)。

參、學生證蓋註冊章:請班代於開學2週後至學務處走廊鐵櫃拿取「學生證放置袋」,收齊後繳至綜合教務組 集體蓋章;個別蓋章者至綜合教務組出示「學雜費收據或繳費畫面」後始得蓋章。

肆、繳費說明:(選繳項目請參閱下表「視個人需求辦理項目」欄)

| 區分          | 辦理事項                                         | 說 明                                                                                                    | 承辦單位                                  |
|-------------|----------------------------------------------|----------------------------------------------------------------------------------------------------|---------------------------------------|
| 學生必繳項目      | 學雜費<br>(含代收代辦費)<br><u>為A4印有吳鳳校徽</u><br>之白色紙張 | <ul> <li>一、請事先核對繳款單上之班級、學號、姓名及各項繳費金額是否正確,如有錯誤請<br/>於繳費前到文鴻樓 1 樓出納組更正之。</li> <li>二、繳費方式可選擇下列任一方式辦理:<br/>臺灣企銀「臨櫃繳款」、「匯款」、「ATM 轉帳」、「信用卡線上繳費」或「台灣 Pay<br/>QR Code」繳費。</li> <li>便利商店:「統一 7-11」、「全家」。(另需繳手續費,依繳費級距決定 10 元至 30<br/>元),務必索取繳費證明。詳細流程及注意事項請詳閱<u>【附件一】學雜費繳款流<br/>程說明</u>。</li> <li>三、繳費證明請妥善保存,為申請教育補助、扣抵綜合所得稅或辦理休、退學退費等<br/>之憑據,遺失補發需酌收工本費 50 元。</li> <li>四、本學期有申請轉系(科)的同學請於收到審核結果再繳交各項費用。</li> <li>五、同時辦理學雜費減免及就學貸款之同學,請先辦妥學雜費減免程序後,再持更換<br/>後之學雜費繳款單,申辦就學貸款。</li> </ul> | 總務處出納組<br>分機<br>22111~22113           |
|             | 學生會<br>代收代辦費<br><u>為色紙印刷</u>                 | <ul> <li>一、繳費單為色紙印刷,繳費請擇下列任一方式辦理:(不用另填劃撥單)</li> <li>1.臺灣企銀臨櫃繳款:請持繳費單上聯及現金到櫃台直接繳款。(免手續費)</li> <li>2.便利商店:「統一 7-11」、「全家」。(另需繳手續費,依繳費級距決定 10 元至 30 元),務必索取繳費證明單。</li> <li>二、如遺失繳費單請至學務處課外活動發展組申請補發。</li> </ul>                                                                                                    | 學務處<br>課外活動<br>發展組<br>黃小姐<br>分機 24114 |
| 視個人需求自行辦理項目 | 就學貸款                                         | <ul> <li> <b>送意!</b> 本校將委託臺灣銀行及臺灣企銀配合派員到校服務,欲辦理就學貸款之同學,請多加利用!     </li> <li>         ※辦理用期:110年01月11日(週一)(早上9:30~下午4:00)     </li> <li>         ※辦理地點:文鴻棲會議室         <ul> <li>             ※亦方法僅適用已辦過就學貸款者,第一次申辦者無法依本程序辦理。             同學須配合事項:</li></ul></li></ul>                                                                                                    | 學務處生輔組<br>陳先生<br>分機 24123             |

|                   |        | 一、109學年度第2學期減                                                           | 免,即日起受理申請至 110                               | <u>年3月8日(週一)</u> 止。                     |                           |  |  |
|-------------------|--------|-------------------------------------------------------------------------|----------------------------------------------|-----------------------------------------|---------------------------|--|--|
|                   |        | 二、學雜費減免一律採線上申請,申請程序如下:登入「學生校務行政系統」→左                                    |                                              |                                         |                           |  |  |
|                   |        | 上角下拉式選單選擇「21 學務處管理」→點選橘色框「學雜費減免作業」→點                                    |                                              |                                         |                           |  |  |
|                   |        | 選「2232 學生線上减免                                                           | 2申請」→選擇身分類別(タ<br>わせ四、土中はまわざ充分                | L其他選項)→按「送出申請」                          | 學務處生輔組                    |  |  |
|                   | 學雜費減免  | →按'列印報表」列印                                                              | 申請単→在申請書甲 <u>孟享</u> 亚;<br>改定止就知它よま도定技が       | 元成 <u>切結于續→</u> 攜带常繳父廷<br>※辛·士和宋山閉送宋城供及 | 楊小姐<br>分機 24122           |  |  |
|                   |        | 番义什及甲請単, 王字                                                             | 務處王期組元成書四番核业<br>宋回與政虐上赫知。由挂时                 | · 贡早, 或野首伯關达番誼什及<br>· 〒 御               |                           |  |  |
|                   |        | 贴女O儿凹卸信到一併<br>タ 新 學 上 由 詩 學 始 费 述                                       | 可凹字務處生 開組 · 中 明 时<br>角 應 於 卧 終 件 马 计 音 車 百 。 | 高級父證什爾計閱 【附什一】                          |                           |  |  |
|                   |        | <u> </u>                                                                |                                              |                                         |                           |  |  |
|                   |        | 二、子有机子减免員俗有,右臥丹平朝机子員私,胡九元成机子减免甲胡後,丹侬死<br>定辦理就學貸款。                       |                                              |                                         |                           |  |  |
|                   |        | <ul> <li>ヘアーイルレナ 只 TM</li> <li>ー、舊生於調查後直接 准入系統, 無雲 ト線 申請。</li> </ul>    |                                              |                                         |                           |  |  |
|                   |        | 二、新申請汽機車停車證者,即日起至開學二週內至學生校務行政系統申請,完成線                                   |                                              |                                         |                           |  |  |
|                   |        | 上申請經審核通過後,可                                                             | 自行列印繳費單(逕向超商                                 | ·銀行繳費),或開學第三週由                          | 總務處事務組<br>周小姐<br>分機 22154 |  |  |
|                   | 汽、機車停車 | 事務組列印繳費單通知送                                                             | 申請者至出納組繳交費用,                                 | 申請者完成繳費程序再持繳費                           |                           |  |  |
|                   | 證申請    | 收據至事務組領取停車證                                                             | 0                                            |                                         |                           |  |  |
|                   |        | 三、停車證申請流程:學生                                                            | 校務行政系統(http://ccam                           | .cc.wfu.edu.tw/)                        |                           |  |  |
|                   |        | →選擇系統主機→挑選「15 庶務管理」→「停車證管理」→「151E 學生申請停車證」。                             |                                              |                                         |                           |  |  |
|                   |        | 操作流程圖請詳閱【附件四】                                                           |                                              |                                         |                           |  |  |
|                   |        | 一、'日間部」加退選日期                                                            | 110 左 7 日 17 ロ()田一)コ                         | - ケク肌明がまれ                               |                           |  |  |
|                   |        | 各班課表、個人課表預訂於                                                            | 110年2月17日(週三)1                               | 十 5 點開放 查 詞。                            |                           |  |  |
|                   |        | 在八四                                                                     | 一吧口田和田子                                      | 珍部網路選課時间<br>[7]明初] 呔喔! 汝俊协度如            |                           |  |  |
|                   |        | 身分別                                                                     | 加選日間部課程                                      | 【日间部】跨进【建修推廣部                           |                           |  |  |
|                   |        | 延修生<br>碩士班(含在職專班)                                                       |                                              | (夜间班)、(假日班)】                            |                           |  |  |
|                   |        |                                                                         | 2/19 (五) 08:30                               | 2/19 (五) 08:30                          |                           |  |  |
|                   |        |                                                                         | 3/7(日)23:59                                  | 3/7 (日) 23:59                           |                           |  |  |
|                   | 加退選日期  |                                                                         | 2/19(五)08:30                                 | $3/3 (\equiv) 08 : 30$                  |                           |  |  |
|                   |        | 二年級                                                                     |                                              | 2/7 (7) 22 : 50                         |                           |  |  |
|                   |        | 四技四年級                                                                   | 3/7(日)23、59                                  | 3/7(日)23、59                             | 教務處                       |  |  |
|                   |        | 四廿二年初                                                                   | 2/19 (五) 10:30                               | $3/3 (\equiv) 10 : 30$                  | 标合教务组<br>分機               |  |  |
| 學                 |        | 四投二十級                                                                   | 3/7 (日) 23:59                                | 3/7(日)23:59                             | 23112~23113               |  |  |
| 校日                |        |                                                                         | 2/19 (五) 13:00                               | 3/3 (三) 13:00                           |                           |  |  |
| <del>現</del><br>定 |        | 四技二年級                                                                   | 3/7(日)23:59                                  | 3/7(日)23:59                             |                           |  |  |
| 事                 |        | 碩士班(含在職專班)                                                              | $2/19(\pm) 15:00$                            | 3/3(=)15:00                             |                           |  |  |
| 垻                 |        | 一年級                                                                     |                                              |                                         |                           |  |  |
|                   |        | 四技一年級                                                                   | 3/7(日)23:59                                  | 3/7(日)23:59                             |                           |  |  |
|                   |        | 選課前請先查詢欠修科目                                                             | → 【P2學生專區】→【S2                               | 課程與成績】→【S211 學                          |                           |  |  |
|                   |        | 生修課進度管制表】→選擇 <u>列印修業進度管制表</u><br>(***================================== |                                              |                                         |                           |  |  |
|                   |        | (石有迭修字柱石, 萌力直調 <u>字柱建度官制衣)</u>                                          |                                              |                                         |                           |  |  |
|                   |        | 一、加返进少聯及注息事項<br>一、統一生业取需账審羽弗                                            | 。<br>。<br>。                                  | <u>运禄须知</u> 。                           |                           |  |  |
|                   | 電腦實習費  | 一、統一元收收电脑員百頁。 二、加退選日期結束後,未選條雪腦課程或未使用雪腦教室的同學,將由學校統一依                     |                                              |                                         | 總務處出納組                    |  |  |
|                   | 退費     | 一 ~~~~~~~~~~~~~~~~~~~~~~~~~~~~~~~~~~~~                                  |                                              |                                         | 22111~22113               |  |  |
|                   |        |                                                                         | ハョス<br>ヨー、田口)0·00 ス 17·00 w                  | 田什拉它众准什,准件时伍牌                           | 學務處生輔知                    |  |  |
|                   |        | 一、IU 平 Z 月 ZU、ZI 日(週六、週日)8:00 至 17:00 辦理任校佰舍進任,進住時須攜<br>帶住宿繳費證明。        |                                              |                                         | 男宿舍輔導員                    |  |  |
|                   | 住宿規定   | 二、宿舍固定週日至週四晚上 22 時 30 分各樓層集合晚點名,有事請先向樓長請假。                              |                                              |                                         | 分機 24125                  |  |  |
|                   |        | 三、新申請住校者,請逕行                                                            | 至學生校務行政系統申請:                                 |                                         | 女宿舍輔導員                    |  |  |
|                   |        | http://ccam.cc.wfu.edu                                                  | u.tw/                                        |                                         | 分機 24124                  |  |  |

|               |                                                                                              | 一、木标就學將助學全網站:http://www?wfuedu.tw/wp/sap/?page_id=34         | 學務處生輔組             |  |  |  |
|---------------|----------------------------------------------------------------------------------------------|--------------------------------------------------------------|--------------------|--|--|--|
|               | 就學獎助<br>學金資訊                                                                                 | 本仪机于夹切于亚纲站· <u>Intp://www2.wnd.cod.tw/wp/sdd/:pdgc_id=54</u> | 子祝处王辅温             |  |  |  |
|               |                                                                                              | 一 牧月叶园多功于祠·mups.///icipulcallis.moc.cdu.tw/                  | 周改忠 细儿 加           |  |  |  |
|               |                                                                                              | 三、校外獎助學金:http://www2.wfu.edu.tw/wp/clubs/?page_id=181        | 学務處課外組<br>分機 24112 |  |  |  |
|               |                                                                                              | 一、註冊日(包括當日)前申請休、退學者;免繳費,已收費者,全額退費。                           |                    |  |  |  |
|               | 休、退學<br>退費標準                                                                                 | 二、於註冊日之次日起至上課(開學)日之前一日申請休、退學者;學費退還 2/3,雜                     |                    |  |  |  |
|               |                                                                                              | 費全部退還。                                                       |                    |  |  |  |
|               |                                                                                              | 三、於上課(開學)日(包括當日)之後而未逾學期三分之一申請休、退學者,學費、雜費                     |                    |  |  |  |
|               |                                                                                              | 退還 2/3。                                                      | 會計室                |  |  |  |
|               |                                                                                              | 四、於上課(開學)日(包括當日)之後逾學期三分之一,而未逾學期三分之二申請休、                      | 分機                 |  |  |  |
|               |                                                                                              | 退學者;學費、雜費退還1/3。                                              | 21222~21224        |  |  |  |
|               |                                                                                              | 五、於上課(開學)日(包括當日)之後逾學期三分之二申請休、退學者;所繳學費、雜                      |                    |  |  |  |
|               |                                                                                              | 費,不予退還。                                                      |                    |  |  |  |
|               |                                                                                              | 六、可上會計室網頁查詢退費標準。( http://www2.wfu.edu.tw/wp/ao/ )            |                    |  |  |  |
|               | 一、學雜費含代收代辦費繳費項目:(依據每位學生之需求一併列於學雜費繳款單)                                                        |                                                              |                    |  |  |  |
|               | (一)必缴項目:                                                                                     |                                                              |                    |  |  |  |
|               | <ol> <li>1.學雜費:收費明細及總計已詳列於繳費單上。(或洽會計室網站查詢)</li> </ol>                                        |                                                              |                    |  |  |  |
|               | 2.清潔費:280元,全校學生繳交。                                                                           |                                                              |                    |  |  |  |
|               | 3.學生團體保險費:548元。本校學生除已投保政府所舉辦之社會保險者,得自由參加外,均應參加本保險;若選                                         |                                                              |                    |  |  |  |
|               | 擇不參加者,除教育部不予補助外,需於開學日起2週內(未滿二十歲者需由法定代理人簽署切結書;已成年者需由                                          |                                                              |                    |  |  |  |
| 攵             | 本人及家屬或配偶共同簽署切結書)至學務處身心健康中心(衛生保健)辦理退保手續,未依規定期限辦理者,一律視                                         |                                                              |                    |  |  |  |
| ロゴ            | 同加保。本校會以書面通知家長(家屬或配偶)學生不參加本保險之情事。有關學生團體保險作業要點及內容,請至                                          |                                                              |                    |  |  |  |
| 始             | 學務處身心健康中心(衛生保健)網頁查詢。                                                                         |                                                              |                    |  |  |  |
| 励曲            | 4.網路使用費:200元,全校學生繳交。                                                                         |                                                              |                    |  |  |  |
| 貝留            | 5.學位服租借費:四技四年級及二技、二專二年級學生繳交 750 元(其中 600 元為押金);碩士生繳交 2,000 元(其                               |                                                              |                    |  |  |  |
| 干             | 中 1,800 為押金),畢業典禮結束歸還學位服即退還押金。                                                               |                                                              |                    |  |  |  |
| <b>丘</b><br>音 | (二)依個人申請                                                                                     | 項目:                                                          |                    |  |  |  |
| 心重            | 1. <u>住宿費</u> :(宿舍登記:學務處生輔組,05-2267125 轉男生宿舍輔導員 24125、女生宿舍輔導員 24124)                         |                                                              |                    |  |  |  |
| 书石            | (1)任佰買依房型母学期 10,000 全 30,000 元不等,第一学期應繳交次學期住宿保證金 2,000 元,並於第二學期<br>住宏費中扣除。每學期另此 1000 元細敗使用費。 |                                                              |                    |  |  |  |
| 坝口            | 任伯貝丁和床。 英字册力收 1000 儿納哈使用貝。                                                                   |                                                              |                    |  |  |  |
| 及             | 2.(1)汽車停放費 2,000 元、(2)機車停放費 200 元、(3)大型重型機車 2,000 元。                                         |                                                              |                    |  |  |  |
| 印             | 汽、機車停放費為全學年度費用,第二學期不再收費;第一學期休、退、轉學者退還半額費用。第一學期未辨                                             |                                                              |                    |  |  |  |
| 4/3           | 證而於第二                                                                                        | -学期申購者,收取半額貨用。【承辦单位:總務處事務組,05-226/125轉22152】                 |                    |  |  |  |
|               | (2)有身心障                                                                                      | <b>适礙手冊及鑑輔會核發證明之學生收費減半。</b>                                  |                    |  |  |  |
|               | 代辦費收費項目:(二聯單,依教育部規定須與學雜費分開收費)                                                                |                                                              |                    |  |  |  |
|               | (一)學生會費                                                                                      | <b>資</b> [全校學生]                                              |                    |  |  |  |
|               | (二)畢業生聯誼會費[全校畢業生]。                                                                           |                                                              |                    |  |  |  |
|               | (三)刊物費[:                                                                                     | 全校學生]                                                        |                    |  |  |  |
|               |                                                                                              |                                                              |                    |  |  |  |

## 吳鳳科技大學學雜費繳款流程說明

※為維護您的權益,學雜費繳費方式請擇一方式辦理,並務必於開學前繳交。

#### (一)臨櫃繳款:

1.臺灣企銀各地分行:(免手續費,臺灣企銀免付費服務電話:0800-007-171) 持學雜費繳款單及現金至櫃台辦理,各地區分行地點及電話查詢請至「臺灣企銀首頁」 (https://www.tbb.com.tw/)→服務據點→國內分行→區域選擇。

#### \_)便利商店:

7-11、全家超商繳費(手續費依收費級距決定),務必索取繳費證明單。

| 收費級距                              | 超商手續費 |
|-----------------------------------|-------|
| 學雜費代收金額 20,000 元(含)以下             | 10 元  |
| 學雜費代收金額 20,000 元以上至 40,000 元(含)以下 | 15 元  |
| 學雜費代收金額 40,000 元以上至 60,000 元(含)以下 | 20 元  |
| 學雜費代收金額 60,000 元以上至 80,000 元(含)以下 | 30 元  |

#### (三)匯款:

可到各地金融機構櫃檯領取「匯款單」填寫下列資料:(手續費 30 元)

- 1.解匯行:臺灣企銀嘉義分行
- 3.户 名: 吳鳳學校財團法人吳鳳科技大學
- 4.金 額:請填寫繳費單上之「繳款金額」
- (四)ATM 轉帳:可到任一家銀行的自動提款機進行轉帳。(手續費視各家銀行而訂)

ATM 繳費完成後請保留 ATM 交易明細表或繳費收據,以供日後查核。

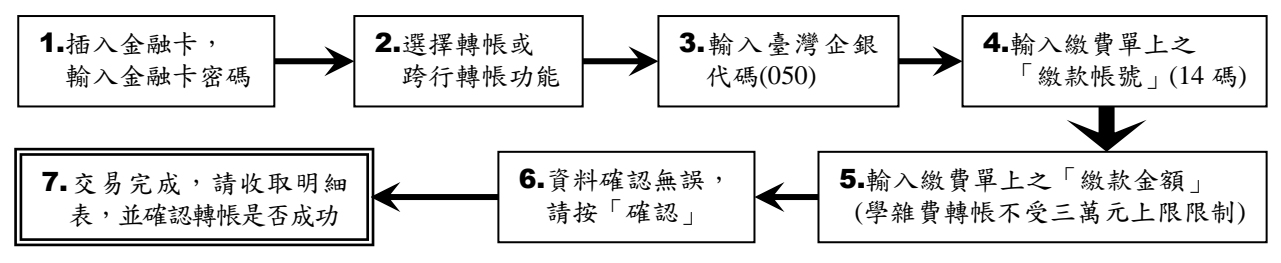

(五)信用卡刷卡 : 【如刷卡失敗,請洽信用卡發卡銀行詢問刷卡額度】

1.信用卡刷卡步驟:

吳鳳科技大學首頁 <u>http://www.wfu.edu.tw/</u> → 選擇【信用卡繳費】(請務必確認網址是否為 https://newsch.tbb.com.tw/cpb1/index.aspx?lk=2 以防駭) → 輸入「繳款帳號」及「繳款金額」 → 核對繳款資料無誤後按下「確認」 → 輸入信用卡「卡號」、「有效年月」、「信用背面末 3 碼」 → 顯示繳費結果 →列印信用卡刷卡回應結果並保存。

#### 2.目前可接受之信用卡發卡銀行:

臺灣銀行、土地銀行、合作金庫銀行、第一商銀、華南銀行、彰化銀行、上海商銀、台北富邦 商銀、國泰世華、高雄銀行、兆豐商銀、花旗銀行、臺灣企銀、渣打國際商銀、台中商銀、京 城銀行、匯豐銀行、華泰商銀、新光商銀、陽信商銀、三信商銀、聯邦商銀、遠東商銀、元大 商銀、永豐銀行、玉山商銀、萬泰商銀、星展銀行、台新商銀、日盛商銀、安泰商銀、中國信 託銀行、台灣樂天信用卡、台灣永旺信用卡等 34 家。 【附件一】

3.網路查詢繳費結果:完成繳費後第三個工作天即可登入查詢。

步驟 1→http://www.wfu.edu.tw/ → 校內資訊服務 →學生校務行政系統 → 選擇主機入口 步驟 2→輸入「帳號」(學號)、「密碼」及「驗證碼」 → 按「我要登錄」

步驟 3→選擇系統 / 40 學雜費管理 / 4021 繳費結果查詢

若發生無法繳費情形或對信用卡繳付學費相關事宜有任何疑問,請洽發卡銀行客服中心詢問。臺 灣企銀客服電話:02-2357-7171或0800-01-7171。

### (六) 台灣 Pay 行動支付 APP:(手續費 10 元)

可透過「台灣 Pay 行動支付 APP」掃碼學費單上「台灣 Pay QR Code」繳費。 (請依 APP 提示訊息洽詢銀行或台灣 Pay 客服(02)2630-8181 或金融卡發卡行客服)

(七)繳費證明章:選擇(三~六)繳費方式者,可於開學後至文鴻樓1樓出納組加蓋繳費證明章。

#### (八)注意事項:

繳費單上的「繳款帳號」為學生個人之專屬帳號,勿借其他同學使用,以免繳款人無法判定。

#### 提醒您!由於每組轉帳帳號是唯一且具有檢核規則,所以若您按錯帳號時,交易將無法完成。

各類學生申請學雜費減免應檢驗證件及注意事項

| 優待身分別                 | 應                                                                                                    | 繳                                                                 | 驗                    | 證                                                                  | 件                                                                       | 備                                                                                                    | 註                     |
|-----------------------|----------------------------------------------------------------------------------------------------|-------------------------------------------------------------------|----------------------|--------------------------------------------------------------------|-------------------------------------------------------------------------|----------------------------------------------------------------------------------------------------|-----------------------|
| 給卹期內<br>給卹期滿<br>軍公教遺族 | <ol> <li>1.線上填寫並列印就學</li> <li>2.軍公教遺族子女就學</li> <li>3.撫卹令或年撫卹金證<br/>卹亡給與令、或軍人<br/>育行政主管機關核發</li> <li>4.證件未登載申請優待<br/>繳交影本)。</li> </ol>                                      | 優優書遺之學<br>待待,族年生<br>主之學                                           | D)申書遺證證者             | 書。<br>繳交國<br>。公教<br>附全戶                                            | 防部核發之撫卹令、<br>遺族繳交銓敘部或教<br>戶籍謄本(查驗正本,                                    | 持傷殘撫<br>。<br>。<br>。<br>。<br>後<br>通<br>。<br>後<br>通<br>。<br>後<br>通<br>。<br>後<br>、<br>後<br>、<br>。<br>後<br>、<br>令<br>、<br>。<br>、<br>、<br>、<br>、<br>、<br>、<br>、<br>、<br>、<br>、<br>、<br>、<br>、<br>、<br>、<br>、 | <b>即令者不</b><br>教育部審   |
| 現役軍人子女                | <ol> <li>1.線上填寫並列印就學</li> <li>2.軍人補給證、學生之</li> </ol>                                                                                                    | 優待(減免<br>眷補證(查                                                    | 色)申請<br>查驗正本         | 書。<br>こ,繳交                                                         | 影本)。                                                                    |                                                                                                    |                       |
| 身心障礙學生                | <ol> <li>1.線上填寫並列印就學</li> <li>2.學生本人身心障礙手</li> <li>3.全戶戶籍謄本(三個月)</li> </ol>                                                                                                | 優待(減身<br>冊(查驗」<br>內)。                                             | 色)申請著<br>E本,總        | 書。<br>效交影本                                                         | <b>)</b> •                                                              |                                                                                                    |                       |
| 身心障礙人士子女              | <ol> <li>1.線上填寫並列印就學</li> <li>2.學生父親或母親身心</li> <li>3.全戶戶籍謄本(三個月)</li> </ol>                                                                                                | 優待(減免<br>障礙手冊<br>內)。                                              | 色)申請<br>(查驗正         | 書。<br>E本,線                                                         | i交影本)。                                                                  | 研究所在1<br>得申請。                                                                                                    | 膱專班不                  |
| 低收入戶學生<br>中低收入戶學生     | <ol> <li>1.線上填寫並列印就學</li> <li>2.低收入戶及中低收入</li> <li>須有學生姓名且在有</li> <li>3.全戶戶籍謄本(三個月</li> </ol>                                                                              | 優待(減免<br>戶證明正<br>效期限內<br>內)。                                      | 色)申請<br>本(郷、<br>1)。  | 書。<br>鎮、市                                                          | 、區公所開具之證明,                                                              |                                                                                                    |                       |
| 原住民學生                 | 1.線上填寫並列印就學<br>2.全戶戶籍謄本或族籍                                                                                                    | 優待(減免<br>證明(三                                                     | 色)申請<br>.個月內         | 書。<br>)                                                            |                                                                         |                                                                                                    |                       |
| 特殊境遇家庭子女              | <ol> <li>1.線上填寫並列印就學</li> <li>2.特殊境遇家庭申請子</li> <li>3.全戶戶籍謄本(三個)</li> </ol>                                                                                                 | 優待(減免<br>女教育補<br>月內)                                              | 色)申請<br>詞證明          | 書。<br>公文(查                                                         | 驗正本,繳交影本)。                                                              | 在職專班)<br>學生不得申                                                                                                    | 及學分班<br>31請。          |
| 申請時間                  | 上學期約在六月初、下<br>意公告時間,並於規定                                                                                                    | 學期約在<br>期限內至                                                      | 2十二月<br>2.生輔組        | 初開始<br>辦理減                                                         | 受理申請,請同學注<br>免手續。                                                       |                                                                                                    |                       |
| 申請流程                  | <ol> <li>1.辦理學雜費減免,先</li> <li>(1)於註冊日前備齊柏<br/>樓1樓)辦理,並</li> <li>(2)再持減免後之學棄</li> <li>2.辦理學雜費減免,再</li> <li>(1)持減免後之學雜算</li> <li>(2)持臺灣銀行之對係</li> <li>(3)再持貸款後之餘額</li> </ol> | 扣 開 更 曹 辦 影 梁 强 換 缴 款 樂 鐵 換 缴 就 龍 換 缴 就 龍 築 徽 就 影 肇 璧 費 理 款 至 璧 費 | 金件之臺有至輔至領及學學港者等辦灣    | 再繳費繳費繳費繳費繳費繳費繳費。<br>靜雜費銀名<br>記一一一一一一一一一一一一一一一一一一一一一一一一一一一一一一一一一一一一 | 餘額者:<br>效款單至生輔組(文鴻<br>款單。<br>≻地分行繳交餘額。<br>→ わ分行辦理對保手續。<br>手續。<br>也分行繳費。 |                                                                                                    |                       |
| 注意事項                  | <ol> <li>1.相關申請表件請至本相</li> <li>務 學生校務行政系</li> <li>→ 2232 學生線上減免</li> <li>2.事業機關員工(含遺防</li> <li>3.同時有多項減免身分</li> <li>4.復學生或降轉生在同</li> <li>減免(大專弱勢助學金</li> </ol>             | <sup> </sup>                                                      | p://www<br>一選員一選員一所親 | v.wfu.eo<br>入分女請<br>遺<br>請<br>之<br>和<br>。<br>之<br>。                | du.tw)→ 校內資訊服<br>→21 學務處管理<br>」無誤後列印申請表。<br>下在減免之列。<br>當年級已申請學雜費        | 如有疑<br>學務處<br>楊小姐分析                                                                                                    | 問可洽<br>生輔組<br>幾 24122 |

## 吴鳳科技大學 109 學年度第 2 學期【日間部】選課須知

開學日期:110年2月22日(週一),正式上課。

#### 壹、選課注意事項

- 一、系統規定事項:
  - (一)選課系統採即時選課,課程人數額滿即無法加選,同學可先上網查詢課表,並於選課開放期間上網選課(不限定要用學校電腦才能選課),逾期不予受理。
  - (二)各班課表、個人課表預計於110年2月17日(週三)下午3點開放查詢。
  - (三)校務行政系統(含選課子系統)每日凌晨 2:00~2:30 進行例行性維護,請勿於此時段上線使用系統。
- 二、選課說明:
  - (一)初選後未達開課標準之科目與選修該科目之學生名單,公布在教務處綜合教務組網頁 (www2.wfu.edu.tw/wp/dgaa/),請名單內的同學,於加退選期間改選其他選修科目。
  - (二)全校統一先收取電腦實習費。待開學課程加退選結束後,課程如無使用電腦設備,將進行退費相關作業。
  - (三)課程、課表資料查詢步驟(下列資料查詢皆須至「學生校務行政系統」方可查詢):
    - 1.各班課程表查詢:06 課務管理→科目資料管理→6151 學生開課查詢→列印
      - 【可選擇 615011(橫式課表)或 615014(直式課表)】。
    - 2.各科系標準課程表:06課務管理→科目資料管理→6132學生標準課程配當表→ 選擇入學年→挑選所屬科系或欲查詢科系→列印。
    - 3.本學期的個人課表:06 課務管理→加退選作業→62C1 學生線上選課→列印我的週課表
  - (四)選課結果均以網路加退選後結果為準,未上網加選之課程即使有去上課,學分亦無法承認; 已加選但未前往上課者,缺曠課紀錄照常計算。
  - (五)同學完成加退選程序後,授課教師即可線上查詢修課學生名單,因此課程加選後,即應前往 上課,不可無故未到課。
  - (六)105~108 學年度入學之日四技學生除修畢各系所規劃之專業課程外,另須修畢「學程、跨系 興趣選修與潛能課程」學分,包含「通識護照」、「社團發展」、「證照專利」、「競賽展演」、「學 程」、「跨系興趣選修」及「校外實習」等課程,學分多寡以各系標準課程規劃為主。相關修 課規定請參考教務處綜合教務組公告之「吳鳳科技大學學程、跨系選修與潛能課程修課要點」 同學可於加退選課時間,根據個人興趣選「社團發展」中1個社團作為上學期的一門課程; 成績及格即可取得社團發展課程2學分,就學期間社團發展課程至多可修6學分。
  - (七)證照學分,若有尚未上傳已考取之證照,請同學於110年2月1日(週一)前至【學生校務行政 系統】(http://ccam.cc.wfu.edu.tw/),於【學生證照管理】提出線上申請,提出線上申請後,請 密切注意學校 email 信箱之審核通知,以利列入109學年度第1學期之證照學分。

| 身分別                                                                                       | 加選日間部課程                     | 跨部網路選課時間<br>【日間部】跨選<br>【進修推廣部(夜間班)、(假日班)】 |  |  |  |
|-------------------------------------------------------------------------------------------|-----------------------------|-------------------------------------------|--|--|--|
| 延修生                                                                                       | 2/19(五)08:30~3/7(日)23:59    | 2/19(五)08:30~3/7(日)23:59                  |  |  |  |
| 碩士班(含在職專班)二年級<br>四技四年級                                                                    | 2/19(五)08:30~3/7(日)23:59    | 3/3 (三) 08:30~3/7(日) 23:59                |  |  |  |
| 四技三年級                                                                                     | 2/19 (五) 10:30~3/7(日) 23:59 | 3/3 (三) 10:30~3/7(日) 23:59                |  |  |  |
| 四技二年級                                                                                     | 2/19(五)13:00~3/7(日)23:59    | 3/3 (三) 13:00~3/7(日) 23:59                |  |  |  |
| 碩士班(含在職專班)一年級<br>四技一年級                                                                    | 2/19(五)15:00~3/7(日)23:59    | 3/3 (三) 15:00~3/7(日) 23:59                |  |  |  |
| 選課前請先查詢欠修科目→ 【P2 學生專區】→【S2 課程與成績】→【S211 學生修課進度管制表】→選擇 列印修<br>業進度管制表 (若有選修學程者,請另查詢學程進度管制表) |                             |                                           |  |  |  |

三、網路選課時間

#### 貳、選課系統操作說明

- 一、登入選課系統
- (一)學生校務行政系統入口
  - 在 windows 環境下,打開瀏覽器:

由「吳鳳首頁」(http://www.wfu.edu.tw)選擇中文進入首頁,選擇校內資訊服務後,再選擇學生 校務行政系統,選擇任一主機入口進入。輸入學號、密碼、驗證碼→登入

選擇 06 課務管理→加退選作業→62C1 學生線上選課。

- (二)若忘記密碼,請攜帶「學生證或身分證」至【圖書資訊處】或【教務處綜合教務組】申請重設密碼。
- 二、加選流程
- (一)加選本系科同學制之科目:
  - 1.直接加選

進入 62C1 學生線上選課 系統後,會顯示可直接加選的科目,勾選要加選的科目後,請按紅色 【加選】按鈕,即可完成加選。

2. 選課代碼加選

請先選擇

|科目資料管理→6151 學生開課查詢|,查詢可選課程及代碼(5碼)後,再選擇

加退選作業→62C1 學生線上選課,直接於【其他加選】欄位輸入選課代碼,並按【確定】鈕即 可完成加選。

- (二)加選跨系科、跨學制或跨學部課程:
  - 1.請先選擇

科目資料管理→6151 學生開課查詢,查詢要選修之課程及代碼(5碼)。

- 2.選擇加退選作業→62C1 學生線上選課,直接於【其他加選】欄位輸入選課代碼,並按【確定】
   鈕加選。
- 3.在【已選課程一覽表】中指定加選科目之抵免項目,並列印學分認可申請單(列計畢業學分審核), 於加退選期限內完成相關單位審核簽章。
- 三、退選流程
- (一)退選本班必修課(人工退選)

1.至教務處綜合教務組領取『退選本班必修』科目申請單,經系科審核後,繳回教務處綜合教務組。
 2.退選必修科目後,才可於該必修科目時段加選其它課程。

(二)退選一般課程(線上退選)

加退選作業→62C1 學生線上選課

直接於【退選】欄位輸入要退選科目的選課代碼,並按【確定】鈕即完成退選。

四、低年級修高年級課程

到教務處綜合教務組領取『低年級修高年級』選課申請單,經系科審核後,繳回系科辦公室。

#### |參、學分認可申請單填寫說明

- 一、注意事項
- (一)選修跨系科、跨學制或跨學部課程後,在「已選課程一覽表」畫面中,如修課名稱欄位顯示[若 欲抵免須列印學分認可申請單],即表示該選修科目必須進行學分認可審核(列計畢業學分審核)。 請直接於線上指定加選科目之抵免項目後,列印【學分認可申請單】,於加退選期間內完成相關 單位審核程序,才算完成加選流程。
- (二)完成審核後之學分認可申請單請交班代統一收齊後送各系辦公室;審核結果為不同意列計畢業學 109學年度第2學期日間部在校生註冊須知,第8頁,共11頁 本校電話(05)226-7125

分之科目,請自行於選課系統將該科目退選。

(三)如無法列印學分認可申請單,請至教務處綜合教務組領取空白抵免單,申請抵免。

二、學分認可申請單填寫說明

(一)填寫步驟說明

選擇抵免項目:

如修課名稱欄位顯示[若欲抵免須列印學分認可申請單],則該加選科目應該以下列三種方式之一 辦理抵免:

1. 選擇抵免科目

請由[標準課程配當表]或是[不及格成績記錄]選擇「認可抵免」科目。

2.列入選修類

申請列計為選修類之科目,請選擇【專業選修】類別。

- 3.列入「學程、跨系興趣選修與潛能課程」的畢業學分;跨系選修,請選擇【跨系選修】類別。社 團發展課程,請選擇【社團發展課】類別。
- 4.不列入畢業必修或選修

選擇[不列入畢業必修或選修]後,該科目僅為興趣選修,不列入畢業學分範圍,但計算畢業平均 成績時,該學分是有列入計算。

三、操作範例

(一)出現抵免申請提示

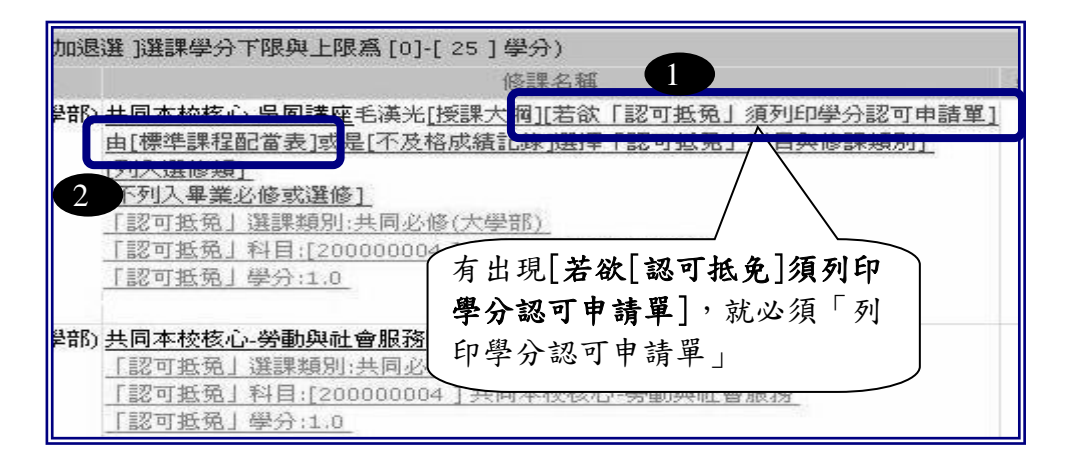

(二)選擇抵免科目及類別

滑鼠移至「標準課程配當表」後,系統會出現「♥」,按下滑鼠左鍵,即出現標準課程配當表, 可由表中選擇抵免科目即可。

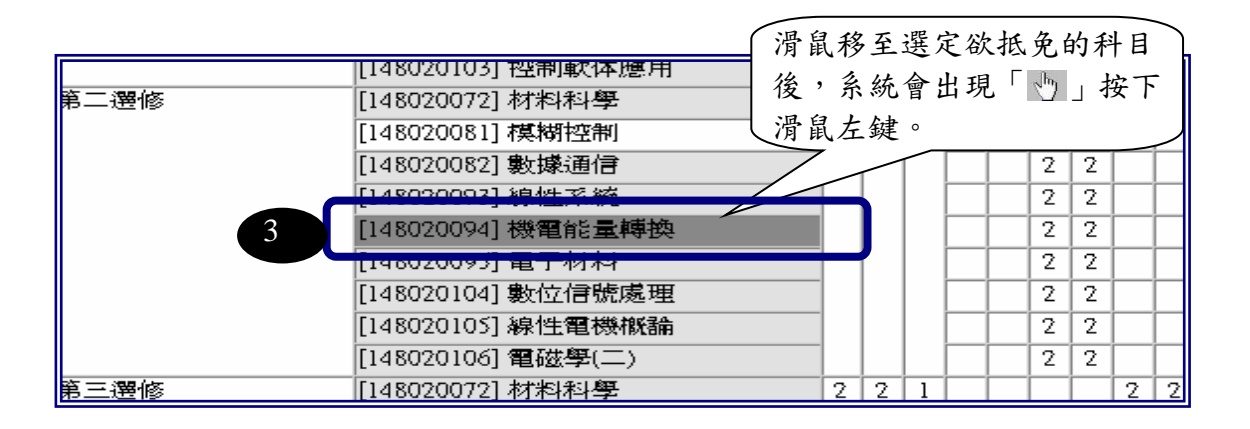

(三)列印學分認可申請單

完成填寫流程後,系統會秀出選取結果。全部認可科目皆完成後,請按下【學分認可申請單】以 印出申請單。

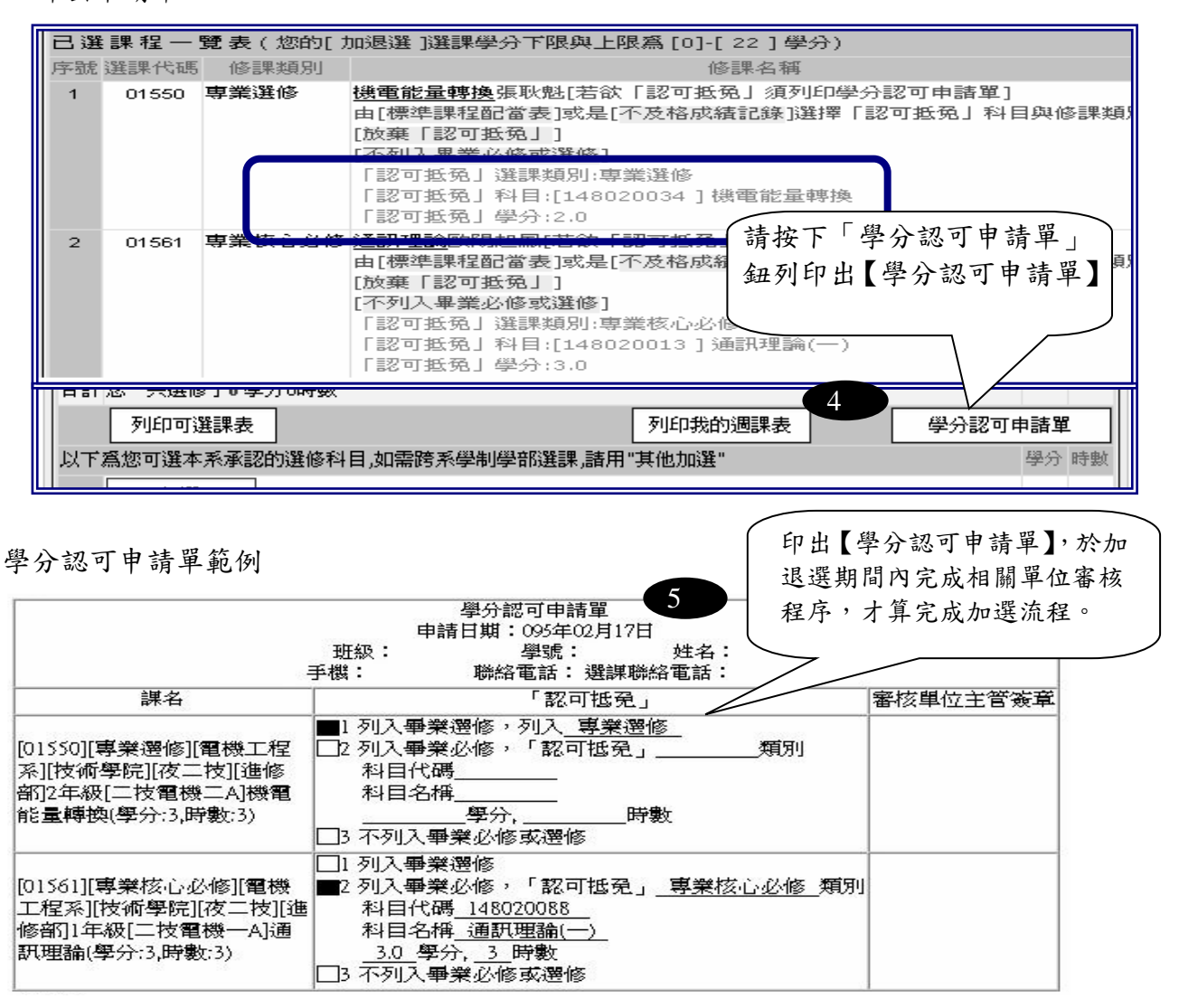

#### 肆、辦理課程停修注意事項

學生於加退選後因特殊情形,無法繼續修習課程,經任課教師及系(科)主任許可後得於學期第十二 週申請課程停修。

停修課程之成績登錄、學分計算及學分費繳費等依下列規定辦理:

- 一、停修課程名稱仍會登載於學期成績單及歷年成績表,成績欄以「停修」表示。
- 二、停修後其學分不計入學期修習學分總數,但扣除停修後之學分數不得少於每學期應修習之最低學 分數。
- 三、應繳交學分費之課程停修後,其學分費已繳交者不予退費,未繳交者仍應補交。

#### 【附件四】

汽、機車停車費:至學生校務行政系統中提出申請,完成線上申請後費用將列於繳費單裡。

停車證申請流程:學生校務行政系統(http://ccam.cc.wfu.edu.tw/)→選擇系統主機→挑選「15 庶務管理」→「停車證管理」→「151E 學生申請 停車證」。

操作流程圖如下:

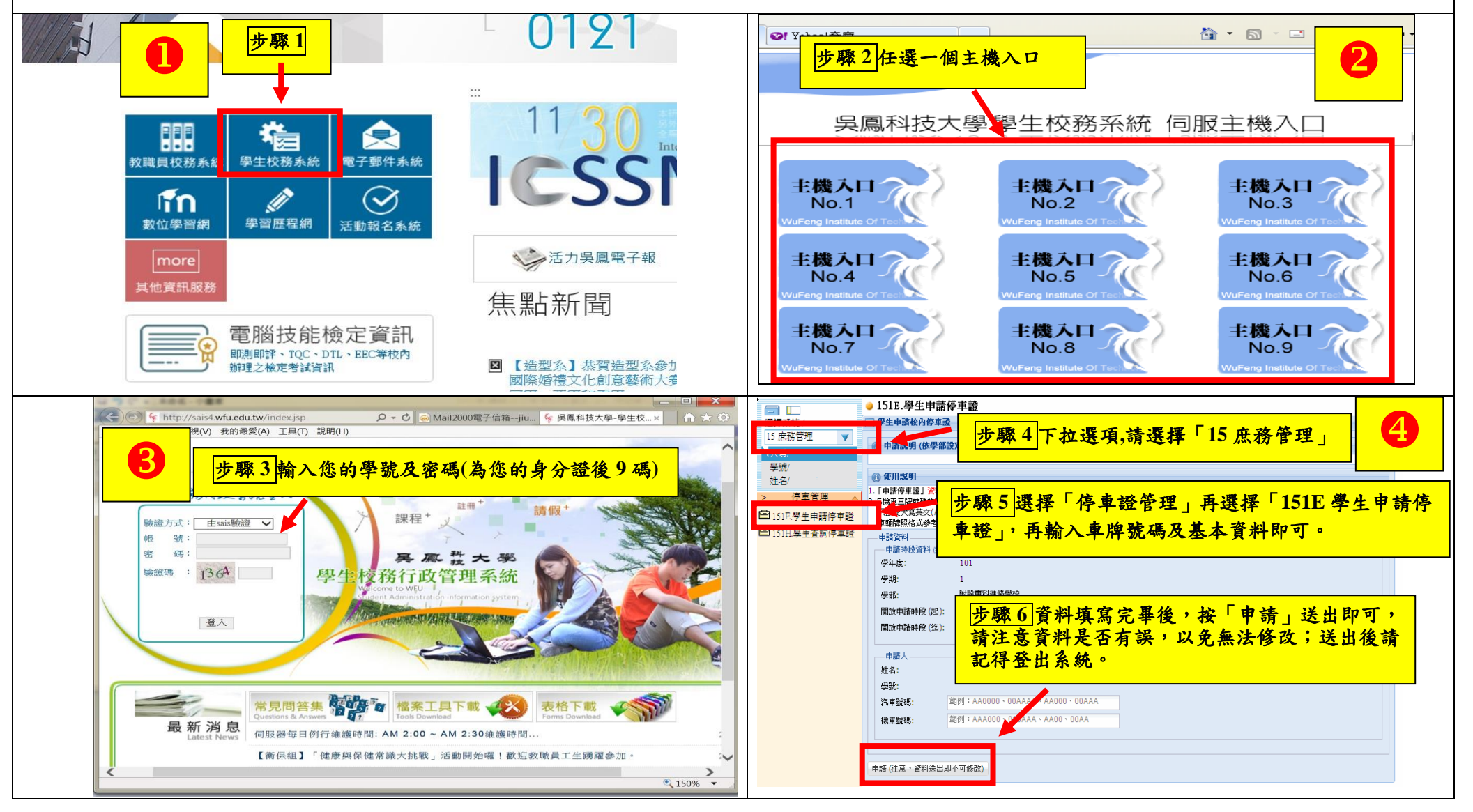